## Ver Lo Calen Diari

## Guida de presa en man rapida

Per vos ajudar a far vòstres primièrs passes amb l'aisina OpenAgenda, vos avèm detalhat las etapas mai importantas.

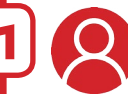

La tota primièra etapa, es de crear vòstre compte sus openagenda.com/ signup. Servirà a administrar vòstra agenda e vòstres eveniments.

Puèi, podètz crear vòstra agenda sus openagenda.com/agendas/new. Dins aquesta, poiretz apondre vòstres eveniments.

A partir de l'interfàcia d'administracion, podètz tanben **apondre de membres** administrators o contributors a vòstra agenda, de luòcs, d'agendas sorsas...

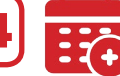

estatut, etc.

Enfin, per apondre vòstres eveniments, sufís d'emplenar lo formulari " crear un eveniment ". A vos de causir la lenga e d'apondre totas las informacions : títol, descripcion, imatge, luòc, mots-claus, aisinas d'inscripcion,

S'avètz un site internet per vòstras activitats, volretz benlèu que vòstra agenda i aparesca. Res de mai simple gràcias a las diferentas possibilitats d'integracion : una extension existís per WordPress e Drupal o podètz simplament copiar-pegar lo còdi dedicat sus quina pagina web que siá.

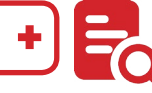

Volètz anar mai luènh dins la descobèrta d'OpenAgenda ?

doc.openagenda.com